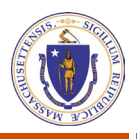

# Login/Create an Account User Guide

| Login/Signup/Activate User Account                                                                                                    | unt                                                                                                    |
|----------------------------------------------------------------------------------------------------|----------------------------------------------------------------------------------------------------|
| 1. On Home Page for<br>Compliance Reporting System<br>click on <b>LOGIN/SIGNUP</b><br>button in the upper right<br>corner of the screen.                                                                                                    | Mass gov   Executive Office of Energy & Environmental Affairs<br>Compliance Reporting System<br>HOME  Upload Compliance<br>Monitoring Reports and<br>Certifications  An official application of the Commonwealth of Massachurer's  Other State EMPLOYEE LOOIN  Other State EMPLOYEE LOOIN  Other State Employee Looin  Other State Employee  Other State Employee |
| <ul> <li>2. For returning users, proceed to Step 6 for instructions on Logging into an existing account.</li> <li>For first time users of the System, on the bottom of the Login screen click on the Create an account &gt; link</li> </ul>                                                                                                    | Energy & Environmental Affairs   Department of Environmental Protection   Login   Username*   Password*   CANCEL   Cancel   Create an account >   Forgot password >                                                                                                    |
| <ul> <li>3. In the Sign-up screen<br/>complete, at minimum, all<br/>required fields highlighted<br/>with an asterisk to begin the<br/>account creation process.</li> <li>Click on the SIGN UP button<br/>when all required fields have<br/>been completed.</li> <li>Please Note: Username is case<br/>sensitive and that the created<br/>password is required to be at<br/>least 8-characters long<br/>including one uppercase<br/>letter, one lowercase letter,<br/>one number, and one special<br/>character from the following<br/>choices: ! @ # \$</li> </ul> | Energy & Environmental Affairs   Department of Environmental Protection   Sign up   Username*   Password*   Confirm   Password*   Email*   First   Name   Last   Name   Phone   +!()   Number                                                                                                    |

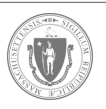

| 4. To complete the<br>account creation process,<br>the account must be<br>activated by providing a<br>code that will be sent to<br>the email account<br>provided in the previous<br>step. Once the code is<br>obtained enter the<br>username and activation<br>code and then click on the<br><b>ACTIVATE</b> button.                                                                                                    | Person Prograge & Environmental Affairs   Department of Environmental Protection   Activate User   Please check your email inbox for an activation code. Please enter this code in the activation form with your username to activate your account. If you don't receive the email, please check your spam or junk folder. If your code does not ork, please contact us.   Username*   Activation   Code*   Activation Code*   Code*   Activation Code >  |
|----------------------------------------------------------------------------------------------------|----------------------------------------------------------------------------------------------------|
| 5. If the activation e-mail<br>cannot be located in the<br>provided email account<br>(Please check your email<br>spam and junk folders),<br>Click on the <b>Resend</b><br><b>Activation Code</b> > link on<br>the bottom of the screen.<br>After providing your<br>Username click on the<br><b>ACTIVATE</b> button and the<br>Activation Email will be<br>resent. Once the code is<br>obtained enter the<br>activation code and then<br>click on the <b>ACTIVATE</b><br>button. | Energy & Environmental Affairs<br>Department of Environmental Protection   Activate User   Please check your email inbox for an activation code. Please enter this code in<br>the activation form with your username to activate your account. If you don't<br>receive the email, please check your spam or junk folder. If your code does not<br>work, please contact us.   Username*   Activation<br>Code*   C BACK TO LOGIN   Resend Activation Code > |

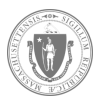

| 6. Upon completion<br>of the Account<br>Creation/Verification<br>process you will be<br>returned to the<br>Login screen. Enter<br>the Username and<br>Password for the<br>account and then<br>click on the <b>LOGIN</b><br>button to enter the<br>Compliance<br>Reporting System. | Energy & Environmental Affairs   Department of Environmental Protection   Login   Username*   Password*   CANCEL   Create an account >   Forgot password >     Verticate user >   Update User Profile > |
|----------------------------------------------------------------------------------------------------|----------------------------------------------------------------------------------------------------|
| 7. Upon successful<br>login you will be<br>returned to the<br>system Home Page<br>with your user<br>account email<br>displayed above the<br><b>LOGOUT</b> button in<br>the upper right-hand<br>corner of the screen.                                                              | <section-header><text><text><text><text><text><text><text><text></text></text></text></text></text></text></text></text></section-header>                                                               |

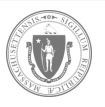

#### Forgot Password for an Account

| <ol> <li>From the Login screen click on the<br/>Forgot Password &gt; link at the<br/>bottom of the screen.</li> <li>Click on the CANCEL button at the<br/>bottom of the screen to return to<br/>the Home Page of the Compliance<br/>Reporting System.</li> </ol> | Energy & Environmental Affairs   Department of Environmental Protection     Login   Username*   Password*     CANCEL   Create an account >   Forgot password > |
|----------------------------------------------------------------------------------------------------|----------------------------------------------------------------------------------------------------|
| 2. From the Forgot Password screen provide the username for the account and click on the SEND RESET CODE button. Click on the <b><back b="" login<="" to=""> button at the bottom of the screen to return to the login screen.</back></b>                        | Energy & Environmental Affairs   Department of Environmental Protection   Forgot Password   Username*   K BACK TO LOGIN SEND RESET CODE                        |

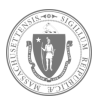

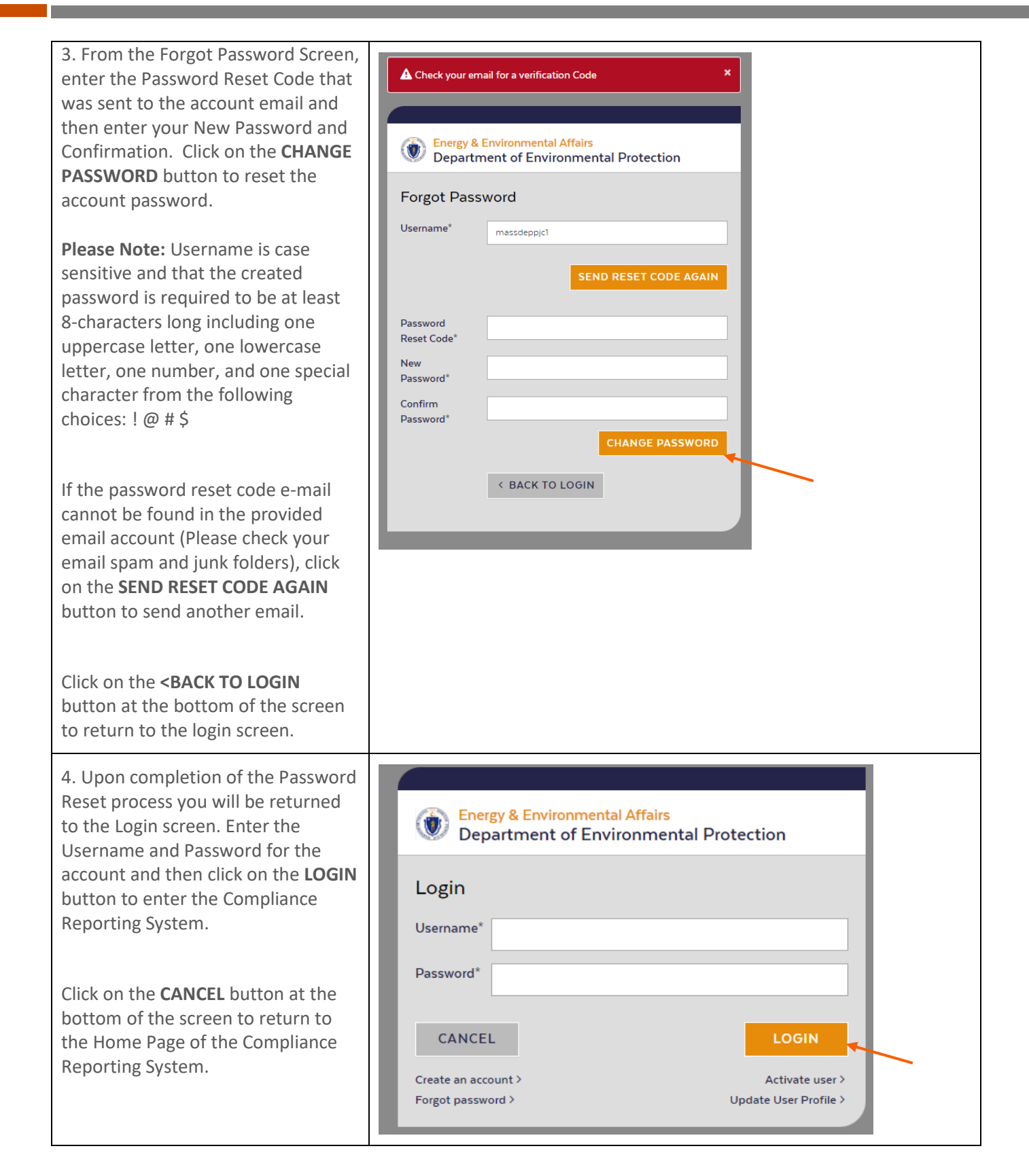

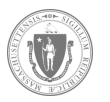

#### Update User Profile for an Account

| <ol> <li>From the Login screen click<br/>on the Update User Profile &gt;<br/>link at the bottom of the<br/>screen.</li> <li>Click on the CANCEL button at<br/>the bottom of the screen to<br/>return to the Home Page of<br/>the Compliance Reporting<br/>System.</li> </ol>                                                                      | Energy & Environmental Affairs   Department of Environmental Protection   Login   Username*   Password*   LOGIN   CANCEL   Create an account >   Forgot password >    LOGIN  Activate user > Update User Profile > |
|----------------------------------------------------------------------------------------------------|----------------------------------------------------------------------------------------------------|
| 2. From the Login to Update<br>screen, enter the Username<br>and Password for the account<br>and then click on the <b>LOGIN</b><br>button.                                                                                                    | Energy & Environmental Affairs<br>Department of Environmental Protection   Login To Update   Username*   Password*     LOGIN                                                                                       |
| <ul> <li>3. On the Update screen,<br/>provide the updated First<br/>Name, Last Name, and Phone<br/>Number associated with the<br/>account and then click on the<br/><b>UPDATE</b> button.</li> <li>Click on the <b><back b="" login<="" to=""><br/>button at the bottom of the<br/>screen to return to the login<br/>screen</back></b></li> </ul> | Energy & Environmental Affairs Department of Environmental Protection Update First Name* Last Name* Phone Number* *1() Number* VPDATE                                                                              |

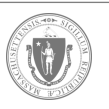

| 4. Upon completion of the<br>Update User Profile process<br>you will be returned to the<br>Login screen.                                           | Energy & Environmental Affairs<br>Department of Environmental Protection       |
|----------------------------------------------------------------------------------------------------|--------------------------------------------------------------------------------|
| Enter the Username and<br>Password for the account and<br>then click on the <b>LOGIN</b><br>button to enter the<br>Compliance Reporting<br>System. | Login Username* Password* CANCEL LOGIN                                         |
| Click on the <b>CANCEL</b> button at<br>the bottom of the screen to<br>return to the Home Page of<br>the Compliance Reporting<br>System.           | Create an account > Activate user ><br>Forgot password > Update User Profile > |

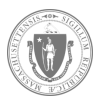